# CLIによるスイッチのポートからVLANインター フェイスへの設定

## 目的

仮想ローカルエリアネットワーク(VLAN)を使用すると、ローカルエリアネットワーク(LAN)を論 理的に異なるブロードキャストドメインにセグメント化できます。機密データがネットワーク上 でブロードキャストされるシナリオでは、特定のVLANにブロードキャストを指定することでセ キュリティを強化するためにVLANを作成できます。VLANに属するユーザだけが、そのVLANの データにアクセスして操作できます。

ポートを設定し、ポートをアクセスモードとトランクモードのどちらにするのかを指定し、特定 のポートをVLANに割り当てることができます。この記事では、コマンドラインインターフェイ ス(CLI)を使用して、インターフェイスVLANをスイッチのアクセスポートまたはトランクポート として設定する方法について説明します。

### 概要

VLANは、通常、機能またはアプリケーションによってセグメント化されるネットワークです。 VLANは物理LANと同様に動作しますが、物理的に同じ場所に配置されていないホストでもグルー プ化できます。スイッチポートはVLANに属することができます。ユニキャスト、ブロードキャ スト、およびマルチキャストパケットは、同じVLAN内のポートに転送およびフラッディングさ れます。

また、VLANを使用して、ブロードキャストやマルチキャストを不要な宛先に送信する必要性を 減らし、パフォーマンスを向上させることもできます。また、デバイスを物理的に再配置せずに 論理的に接続することで、ネットワークの設定を容易にします。

**注**:Webベースのユーティリティを使用してスイッチのVLAN設定を構成する方法については、 ここをクリックし<u>てください</u>。CLIベースの手順については、ここをクリ<u>ックします</u>。

次の図は、次のVLANで設定されたSG350Xスイッチを示しています。

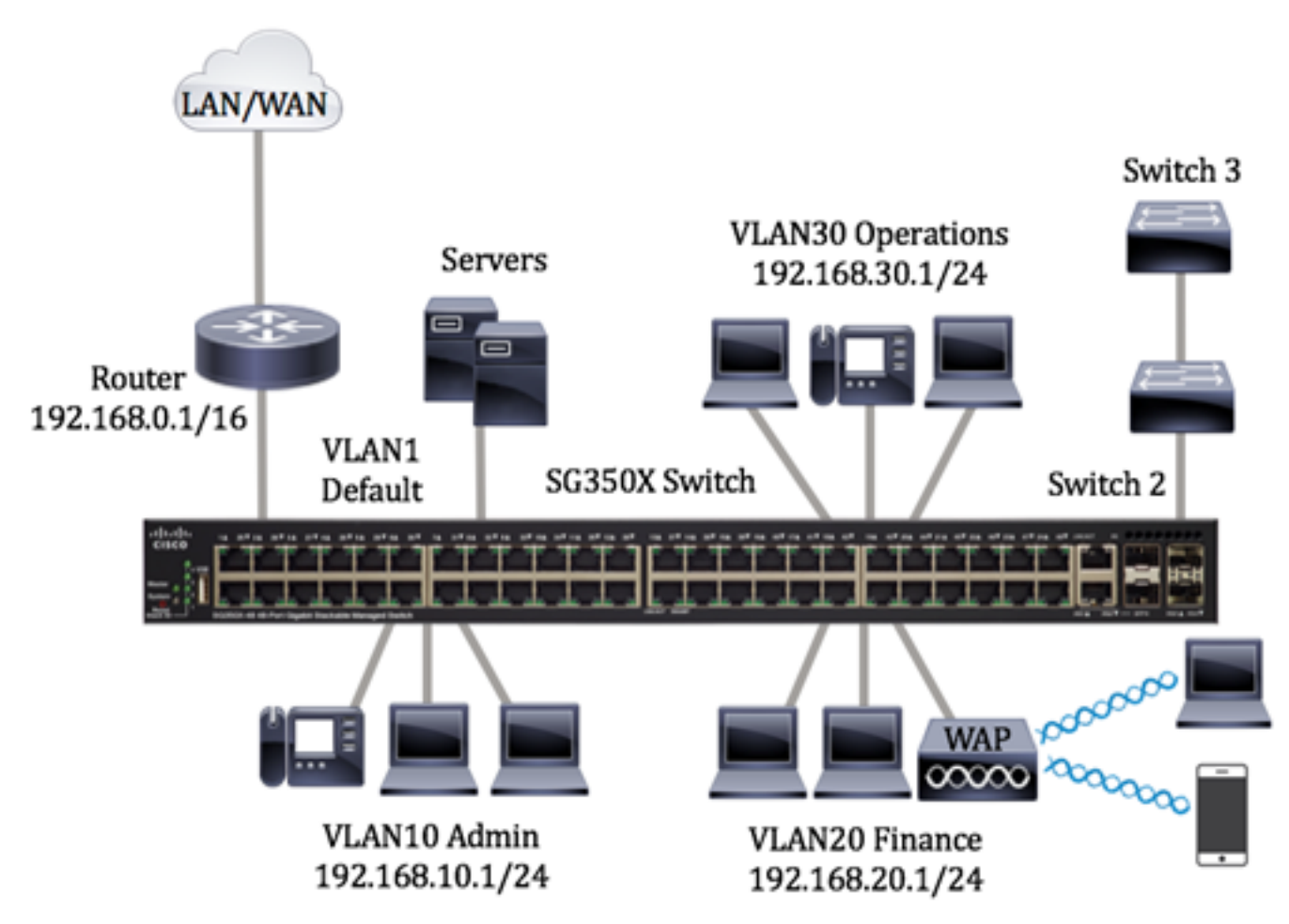

- VLAN1:これはデフォルトのVLANです。スイッチはこのVLANを介してルータに接続されています。これは使用できますが、変更や削除はできません。
- VLAN10:管理部門用の仮想ネットワーク。ネットワークアドレスは192.168.10.1で、サブネ ットマスクは255.255.255.0または/24です。
- VLAN20:財務部門の仮想ネットワーク。ネットワークアドレスは192.168.20.1で、サブネットマスクは255.255.255.0または/24です。
- VLAN30:運用部門用の仮想ネットワーク。ネットワークアドレスは192.168.30.1で、サブネ ットマスクは255.255.255.0または/24です。

大規模なネットワークでは、スイッチのアクセスポートおよびトランクポートとしてインターフェイスが割り当てられた設定済みのVLANは、次のようになります。

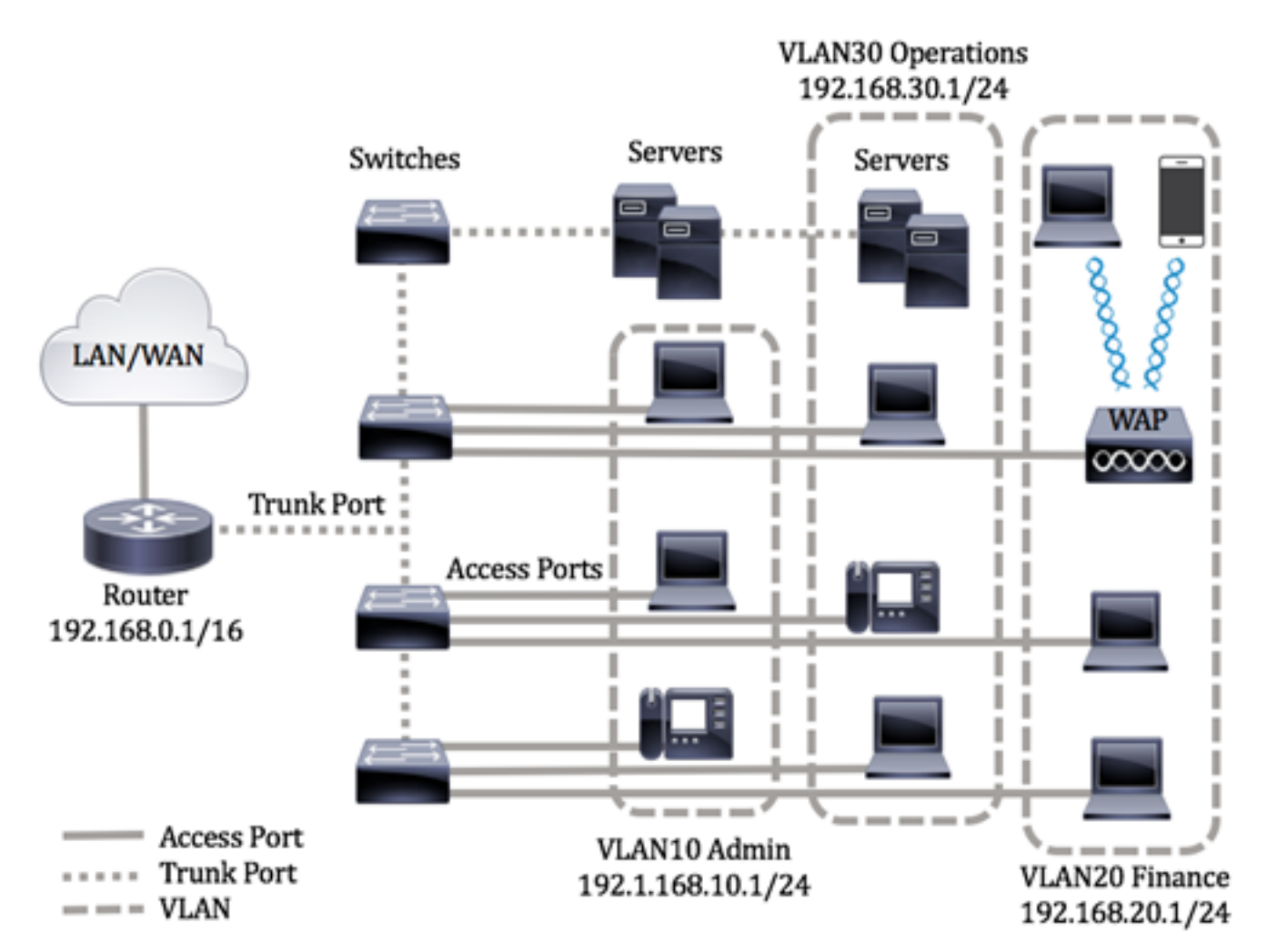

ポートモードは次のように定義されます。

- アクセスポート:インターフェイスで受信されたフレームにはVLANタグがないと見なされ、 指定されたVLANに割り当てられます。アクセスポートは主にホストに使用され、単一の VLANのトラフィックのみを伝送できます。
- トランクポート:インターフェイスで受信されたフレームは、VLANタグを持つと見なされます。トランクポートは、スイッチまたは他のネットワークデバイス間のリンク用であり、複数のVLANのトラフィックを伝送できます。

注:デフォルトでは、すべてのインターフェイスがトランクモードになっています。つまり、す べてのVLANのトラフィックを伝送できます。スイッチのWebベースのユーティリティを使用し て、インターフェイスVLANをアクセスポートまたはトランクポートとして割り当てる方法につ いては、ここをクリ<u>ックしま</u>す。

<u>VLANを設定するには、次のガイドラインに従います。</u>

1. VLANを作成します。Webベースのユーティリティを使用してスイッチのVLAN設定を構成する 方法については、ここをクリックし<u>てください</u>。CLIベースの手順については、ここをクリ<u>ックし</u> <u>ます</u>。

2.(オプション)ポートに必要なVLAN関連の設定を設定します。Webベースのユーティリティを 使用してスイッチのVLANインターフェイスを設定する方法については、ここをクリックし<u>てく</u> <u>ださい</u>。CLIベースの手順については、ここをクリ<u>ックします</u>。

3. VLANへのインターフェイスの割り当てスイッチのWebベースのユーティリティを使用してイ ンターフェイスをVLANに割り当てる方法については、ここをクリックして<u>ください</u>。

- 4.(オプション)スイッチにVLANグループを設定します。次のいずれかを設定できます。
  - MACベースのVLANグループの概要 スイッチのWebベースのユーティリティを使用して MACベースのVLANグループを設定する方法については、ここをクリックしてください。 CLIベースの手順については、ここをクリックします。
  - ・サブネットベースのVLANグループの概要 スイッチのWebベースユーティリティを使用してサブネットベースのVLANグループを設定する方法については、ここをクリックしてください。CLIベースの手順については、ここをクリックします。
  - プロトコルベースのVLANグループの概要 スイッチのWebベースユーティリティを使用してプロトコルベースのVLANグループを設定する方法については、ここをクリックして<u>くださ</u>い。CLIベースの手順については、ここをクリ<u>ックします</u>。
- 5.(オプション)スイッチのTV VLAN設定を行います。次のいずれかを設定できます。
  - アクセスポートマルチキャストTV VLAN スイッチのWebベースのユーティリティを使用してアクセスポートマルチキャストTV VLANを設定する方法については、ここをクリックしてくたさい。
  - Customer Port Multicast TV VLAN スイッチのWebベースのユーティリティを使用して Customer Port Multicast TV VLANを設定する方法については、ここをクリックしてください。

# 該当するデバイス |ソフトウェアバージョン

- Sx300シリーズ | 1.4.7.06 (最新のダ<u>ウンロード</u>)
- Sx350シリーズ | 2.2.8.04 (最新のダ<u>ウンロード</u>)
- SG350Xシリーズ | 2.2.8.04 (最新のダ<u>ウンロード</u>)
- Sx500シリーズ | 1.4.7.06 (最新のダ<u>ウンロード</u>)
- Sx550Xシリーズ | 2.2.8.04 (最新のダ<u>ウンロード</u>)

# CLIによるスイッチのVLANインターフェイス設定

### インターフェイスをアクセスポートとして設定し、VLANに割り当てる

ステップ1:スイッチコンソールにログインします。デフォルトのユーザ名とパスワードは cisco/ciscoです。新しいユーザ名またはパスワードを設定している場合は、クレデンシャルを入 力します。

User Name:cisco Password:\*\*\*\*\*\*\*\*\*

**注**:コマンドは、スイッチの正確なモデルによって異なる場合があります。この例では、 SG350XスイッチにTelnetでアクセスします。

ステップ2:スイッチの現在のVLANを表示するには、次のように入力します。

| SG350X# <b>shc</b> | show vlan      |           |         |               |           |                |
|--------------------|----------------|-----------|---------|---------------|-----------|----------------|
| Created            | by: D-Detault, | S-Static, | G-GVRP, | R-Radius Assi | gned VLAN | , V-Voice VLAN |
| Vlan               | Name           | Tagged    | Ports   | UnTagged P    | orts      | Created by     |
| 1                  | 1              |           |         | gi1/0/1-48,   |           | DV             |

注:この例では、VLAN 1、10、20、および30は、手動で割り当てられたポートなしで使用できます。

ステップ3:スイッチの特権EXECモードから、次のように入力してグローバルコンフィギュレー ションモードに入ります。

SG350X#configure terminal

ステップ4:グローバルコンフィギュレーションモードで、次のように入力してインターフェイス コンフィギュレーションコンテキストを入力します。

SG350X(config)#interface [interface-id | range vlan vlan-range]

次のオプションがあります。

- interface-id:設定するインターフェイスIDを指定します。
- range vlan vlan-range:VLANのリストを指定します。カンマとスペースを使用せずに、連続しないVLANを区切ります。ハイフン(-)を使用して、VLANの範囲を指定します。

SG350X#configure SG350X(config); interface range ge1/0/14-24 SG350X(config-if-range)#

**注**:この例では、ポート14 ~ 24をカバーするインターフェイス範囲を入力します。

ステップ5:インターフェイス設定コンテキストで**switchport modeコマンドを使用**して、VLANメ ンバーシップモードを設定します。

SG350X(config-if-range)#switchport mode access [SG350X#configure [SG350X(config)#interface range ge1/0/14-24 [SG350X(config-if-range)#switchport mode access

ステップ6:**switchport access vlanコマンド**を使用して、ポートまたはポートの範囲をアクセスポートに割り当てます。アクセスモードのポートは、1つのVLANのトラフィックのみを伝送できる インターフェイスに設定された1つのVLANのみを持つことができます。

SG350X(config-if-range)#switchport access vlan [vlan-id | none]

次のオプションがあります。

• vlan-id:ポートを設定するVLANを指定します。

• none:アクセスポートがどのVLANにも属さないことを指定します。

[SG350X#configure [SG350X(config)#interface range ge1/0/14-24 [SG350X(config-if-range)#switchport mode access [SG350X(config-if-range]#switchport access vlan 30

注:この例では、ポートの範囲がVLAN 30に割り当てられています。

ステップ7:(オプション)ポートまたはポート範囲をデフォルトVLANに戻すには、次のように入力します。

ステップ8:インターフェイス設定コンテキストを終了するには、次のように入力します。

SG350X(config-if-range)#exi

SG350X#config)#interface range ge1/0/14-24 SG350X(config-if-range)#switchport mode access SG350X(config-if-range)#switchport access vlan 30 SG350X(config-if-range)#exit

ステップ9:(オプション)ステップ4 ~ 6を繰り返して、アクセスポートを設定し、対応する VLANに割り当てます。

| SG350X#configure                               |    |
|------------------------------------------------|----|
| SG350X(config)#interface range ge1/0/14-24     |    |
| SG350X(config-if-range)#switchport mode access |    |
| SG350X(config-if-range)#switchport access vlan | 30 |
| SG350X(config-if-range)#exit                   |    |
| GG350X(config)#interface range ge1/0/26-36     |    |
| SG350X(config-if-range)#switchport mode access |    |
| SG350X(config-if-range)#switchport access vlan | 10 |
| SG350X(config-if-range)#exit                   |    |
| SG350X(config)#interface range ge1/0/38-48     |    |
| SG350X(config-if-range)#switchport mode access |    |
| SG350X(config-if-range)#switchport access vlan | 20 |
| G350X(confia-if-ranae)#                        |    |

**注**:この例では、インターフェイス範囲26 ~ 36がVLAN 10に割り当てられ、インターフェイス 範囲38 ~ 48がVLAN 20に割り当てられています。

SG350X(config-if)#end

ステップ10:特権EXECモードに戻るにはendコマンドを入力します。

#### SG350X#configure

SG350X(config)#interface range ge1/0/14-24 SG350X(config-if-range)#switchport mode access SG350X(config-if-range)#switchport access vlan 30 SG350X(config)#interface range ge1/0/26-36 SG350X(config)#interface range ge1/0/26-36 SG350X(config-if-range)#switchport mode access SG350X(config-if-range)#switchport access vlan 10 SG350X(config-if-range)#exit SG350X(config)#interface range ge1/0/38-48 SG350X(config-if-range)#switchport mode access SG350X(config-if-range)#switchport mode access SG350X(config-if-range)#switchport access vlan 20 SG350X(config-if-range)#switchport access vlan 20 SG350X(config-if-range)#end SG350X(config-if-range)#end

ステップ11:(オプション)VLAN上の設定済みポートを表示するには、次のように入力します。

| Create         | d by. D Default,                    | S-Static, G-                        | GVRP, R-Radius Assigned VL                                                                                               | AN, V-Voice VLAN |
|----------------|-------------------------------------|-------------------------------------|----------------------------------------------------------------------------------------------------|------------------|
| Vlan           | Name                                | Tagged Po                           | rts UnTagged Ports                                                                                                    | Created by       |
| 1              | 1                                   |                                     | gi1/0/1-13,<br>gi1/0/25,gi1/0/37,<br>te1/0/1-4,<br>gi2/0/1-48,<br>te2/0/1-4,<br>gi3/0/1-48,<br>te3/0/1-4,<br>gi4/0/1-48, | DV               |
| 10<br>20<br>30 | Accounting<br>Finance<br>Operations | te1/0/1-4<br>te1/0/1-4<br>te1/0/1-4 | 4 gi1/0/26-36<br>4 gi1/0/38-48<br>4 gi1/0/14-24                                                                          | S<br>S<br>S      |
| SG350X         | #                                   |                                     |                                                                                                    |                  |

**注**:設定されたポートは、割り当てられたVLANに従って表示されます。この例では、インター フェイス範囲26 ~ 36がVLAN 10に割り当てられ、38 ~ 48がVLAN 20に属し、14 ~ 24がVLAN 30に設定されています。

ステップ12:(オプション)スイッチの特権EXECモードで、次のように入力して、設定をスター トアップコンフィギュレーションファイルに保存します。

SG350X#copy running-config startup-config > [SG350X#copy running-config startup-config Overwrite file [startup-config].... (Y/N)[N] ?

ステップ13. (オプション) Overwrite file [startup-config]..プロンプトが表示されたら、キーボードでYを押して、Noを押します。

SG350X#copy running-config startup-config Overwrite file [startup-config].... (Y/N)[N] ?Y 16-May-2017 05:45:25 %COPY-I-FILECPY: Files Copy - source URL running-config destination URL flash://system/configuration/startup-config 16-May-2017 05:45:28 %COPY-N-TRAP: The copy operation was completed successfully

#### SG350X#

これで、スイッチのインターフェイスをアクセスポートとして設定し、対応するVLANに割り当 てられたはずです。

インターフェイスをトランクポートとして設定し、VLANに割り当てる

ステップ1:スイッチの特権EXECモードで、次のように入力してグローバルコンフィギュレーションモードに入ります。

ステップ2:グローバルコンフィギュレーションモードで、次のように入力してインターフェイス コンフィギュレーションコンテキストを入力します。

SG350X#interface [interface-id | range vlan vlan-range]

次のオプションがあります。

- interface-id:設定するインターフェイスIDを指定します。
- range vlan vlan-range:VLANのリストを指定します。カンマとスペースを使用せずに、連続しないVLANを区切ります。ハイフン(-)を使用して、VLANの範囲を指定します。

SG350X#configure SG350X(config)tinterface ge1/0/13

注:この例では、インターフェイスge1/0/13が使用されています。

ステップ3:インターフェイス設定コンテキストで**switchport modeコマンドを使用**して、VLANメ ンバーシップモードを設定します。

[SG350X#configure
[SG350X(config)#interface ge1/0/25
[SG350X(config-if #switchport mode trunk
SG350X(config-if)#

SG350X(config-if)#switchport mode trunk SG350X(config-if)#

ステップ4:(オプション)ポートをデフォルトVLANに戻すには、次のように入力します。

SG350X(config-if)#no switchport mode trunk

ステップ5:**switchport trunk allowed vlan**コマンドを使用して、モードがトランクとして設定され ている場合にポートが属するVLANを指定します。

SG350X(config-if)#switchport trunk allowed vlan [all | none | add vlan-list | remove vlan-list | except vlan-list]

次のオプションがあります。

- all:1 ~ 4094のすべてのVLANを指定します。ポートは、いつでも同時に存在するすべての VLANに属します。
- none:空のVLANリストを指定します。ポートはどのVLANにも属していません。
- add vlan-list:ポートに追加するVLAN IDのリスト。連続しないVLAN IDは、カンマで区切り、スペースは使用しません。ハイフンを使用して、IDの範囲を指定します。
- remove vlan-list:ポートから削除するVLAN IDのリスト。連続しないVLAN IDは、カンマで 区切り、スペースは使用しません。ハイフンを使用して、IDの範囲を指定します。
- except vlan-list:vlan-listに属するVLANを除き、1 ~ 4094の範囲のすべてのVLANを含むVLAN IDのリスト。
- 注:この例では、ポートge1/0/13はVLAN 10以外のすべてのVLANに属しています。

[SG350X#configure [SG350X(config)#interface ge1/0/13 [SG350X(config-if)#switchport mode trunk SG350X(config-if)#switchport trunk allowed vlan all SG350X(config-if)#switchport trunk allowed vlan except 10

ステップ6:インターフェイス設定コンテキストを終了するには、次のように入力します。

SG350X(config)#interface ge1/0/13 SG350X(config)#interface ge1/0/13 SG350X(config-if)#switchport mode trunk SG350X(config-if)#switchport trunk allowed vlan all SG350X(config-if)#switchport trunk allowed vlan except 10 SG350X(config-if)#exit SG350X(config-if)#exit

ステップ7:(オプション)ポートまたはポート範囲をデフォルトVLANに戻すには、次のように入力します。

SG350X(config-if) #no switchport trunk allowed vlan

ステップ8:(オプション)ステップ2 ~ 6を繰り返して、より多くのトランクポートを設定し、対応するVLANに割り当てます。

| SG350X#configure                                       |    |
|--------------------------------------------------------|----|
| SG350X(config)#interface ge1/0/13                      |    |
| SG350X(config-if)#switchport mode trunk                |    |
| SG350X(config-if)#switchport trunk allowed vlan all    |    |
| SG350X(config-if)#switchport trunk allowed vlan except | 10 |
| SG350X(config-if)#exit                                 |    |
| 5G350X(config)#interface ge1/0/25                      |    |
| SG350X(config-if)#switchport mode trunk                |    |
| SG350X(config-if)#switchport trunk allowed vlan add 10 |    |
| SG350X(config-if)#switchport trunk allowed vlan remove | 20 |
| SG350X(config-if)#exit                                 |    |
| SG350X(config)#interface ge1/0/37                      |    |
| SG350X(config-if)#switchport mode trunk                |    |
| SG350X(config-if)#switchport trunk allowed vlan all    |    |
| G350X(config-if)#switchport trunk allowed vlan except  | 10 |

**注**:この例では、インターフェイスge1/0/25はVLAN 10に属しており、VLAN 20には属していま せん。一方、インターフェイスge1/0/27はVLAN 10以外のすべてのVLANに属しています。

ステップ9:endコマンドを入力して、特権EXECモードに戻ります。

| SG350X(config-if)#end<br>SG350X#configure                 |
|-----------------------------------------------------------|
| SG350X(config)#interface ge1/0/13                         |
| SG350X(config-if)#switchport mode trunk                   |
| SG350X(config-if)#switchport trunk allowed vlan all       |
| SG350X(config-if)#switchport trunk allowed vlan except 10 |
| SG350X(config-if)#exit                                    |
| SG350X(config)#interface ge1/0/25                         |
| SG350X(config-if)#switchport mode trunk                   |
| SG350X(config-if)#switchport trunk allowed vlan add 10    |
| SG350X(config-if)#switchport trunk allowed vlan remove 20 |
| SG350X(config-if)#exit                                    |
| SG350X(config)#interface ge1/0/37                         |
| SG350X(config-if)#switchport mode trunk                   |
| SG350X(config-if)#switchport trunk allowed vlan all       |
| SG350X(config-if)#switchport trunk allowed vlan except 10 |
| SC2EQV(configure)                                         |

ステップ10:(オプション)VLAN上の設定済みポートを表示するには、次のように入力します。

| SG350X#           | show vlan                      |                                                            |                                                                                                    |                   |
|-------------------|--------------------------------|------------------------------------------------------------|----------------------------------------------------------------------------------------------------|-------------------|
| (SG350)<br>Create | #show vlan<br>a by: b-berault, | S-Static, G-GVRP,                                          | R-Radius Assigned VI                                                                                                    | LAN, V-Voice VLAN |
| Vlan              | Name                           | Tagged Ports                                               | UnTagged Ports                                                                                                    | Created by        |
| 1                 | 1                              |                                                            | gi1/0/1-13,<br>gi1/0/25,gi1/0/37,<br>te1/0/1-4,<br>gi2/0/1-48,<br>te2/0/1-4,<br>gi3/0/1-48,<br>te3/0/1-4,<br>gi4/0/1-48,<br>te4/0/1-4 Po1-8 | DV                |
| 10<br>20          | Accounting<br>Finance          | <pre>gi1/0/25,te1/0/1-4 gi1/0/13,gi1/0/37, te1/0/1-4</pre> | gi1/0/26-36<br>gi1/0/38-48                                                                                                    | s<br>s            |
| 30                | Operations                     | gi1/0/13,gi1/0/25,<br>gi1/0/37,te1/0/1-4                   | gi1/0/14-24                                                                                                    | s                 |

**注**:設定されたポートは、割り当てられたVLANに従って表示されます。この例では、トランク ポートgi1/0/25はVLAN 10に属し、VLAN 30、gi1/0/13、gi1/0/37はVLAN 20とVLAN 30の両方に 属しています。

ステップ11:(オプション)スイッチの特権EXECモードで、次のように入力して、設定をスター トアップコンフィギュレーションファイルに保存します。

SG350X#copy running-config startup-config [SG350X; copy running-config startup-config Overwrite file [startup-config].... (Y/N)[N] ?

ステップ12. (オプション) Overwrite file [startup-config]..プロンプトが表示されたら、キーボードでYを押して、Noを押します。

[SG350X#copy running-config startup-config Overwrite file [startup-config].... (Y/N)[N] ?Y 16-May-2017 05:45:25 %COPY-I-FILECPY: Files Copy - source URL running-config destination URL flash://system/configuration/startup-config 16-May-2017 05:45:28 %COPY-N-TRAP: The copy operation was completed successfully

#### SG350X#

これで、スイッチのインターフェイスをトランクポートとして設定し、対応するVLANに割り当 てられたはずです。

重要:スイッチのVLANグループの設定に進むには、上記のガイドラインに従ってください。

他にも有益なリンクがあります

- <u>スイッチの仮想ローカルエリアネットワーク(VLAN)へのポートの設定</u>
- <u>スイッチのインターフェイスのポート仮想ローカルエリアネットワーク(VLAN)メンバーシッ</u>プの設定

- <u>スイッチでのプライベート仮想ローカルエリアネットワーク(VLAN)の設定</u>
- CLIを使用したスイッチでのプライベートVLANメンバーシップの設定
- すべてのスイッチ関連記事へのリンクを含む製品ページ